# **Feature Guide:**

# Setting Global Game Leaderboard Defaults

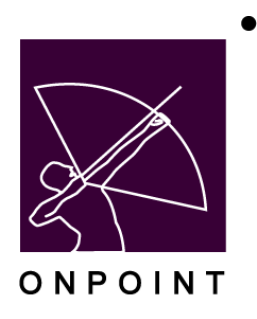

August 2014

This document contains proprietary and confidential information from OnPoint Digital, Inc. Any reproduction or distribution of these materials in whole or part without the expressed written consent of the company is strictly forbidden.

## **Table of Contents**

| Introduction                                          | 1 |
|-------------------------------------------------------|---|
| Section 1: Setting Global Leaderboard Defaults        | 2 |
| Section 2: Updating Leaderboard Settings within Games | 5 |

### Introduction

In OnPoint's Release Version 5.4, an Administrator will now have the ability to define the global leaderboard default settings for all games created in the system. There are three leaderboard options: Master, Groups, and Challenge . You can now configure the global defaults to have any of these three in use for every game, then override these settings for any specific game as desired. Prior to this release, the system would display all three options for the viewer, and these setting were not configurable.

| Users & Groups    | Content       | Assessmen      | ts Skills &     | Games       | Events & Activities   | Notificatio | ns Administration | 🔐 Horne 👔 Help 💽 Log                                                 |  |  |  |  |  |  |
|-------------------|---------------|----------------|-----------------|-------------|-----------------------|-------------|-------------------|----------------------------------------------------------------------|--|--|--|--|--|--|
| SKILLS & GAME     | ES: GAME      | PROFILE        |                 |             |                       |             |                   |                                                                      |  |  |  |  |  |  |
| Information       | Associated    | d Objects      | Assignments     | Triggers    | Achievements          | Trophies    | Leader Board      |                                                                      |  |  |  |  |  |  |
| Game: Onboarding  | g Game of     | Phones         |                 |             |                       |             |                   | Leaderboards: 🗐 Master 🗹 Groups 🖉 Challenge 🛛 Recalculate 🕽 😂 Refres |  |  |  |  |  |  |
| Leader Board      |               |                |                 |             |                       |             |                   |                                                                      |  |  |  |  |  |  |
| Not shown         | Not shown     |                |                 |             |                       |             |                   |                                                                      |  |  |  |  |  |  |
|                   |               | -              |                 |             |                       |             |                   |                                                                      |  |  |  |  |  |  |
| Group Scores      |               |                |                 |             |                       |             |                   |                                                                      |  |  |  |  |  |  |
| Not shown         |               |                |                 |             |                       |             |                   |                                                                      |  |  |  |  |  |  |
| * The point norma | lization fact | or is based on | the ratio of th | ie group si | ze to the largest gro | up size     |                   |                                                                      |  |  |  |  |  |  |
|                   |               |                |                 |             |                       |             |                   |                                                                      |  |  |  |  |  |  |

#### Why might this be useful?

OnPoint's optional gamification module allows organizations to associate points, badges and leaderboards to system objects when they are combined into a 'game' in the LMS. The new global default feature lets an organization decide which if any of the three leaderboard options (Master, Groups, and Challenge) they want to turn on as a standard setting for all games created in the system, so that as new games are created, Admins don't need to worry about making the leaderboard setting decisions unless they determine it needs to be changed for a specific game they are creating.

#### **Explain Leaderboards**

Any object in the system (Course, Nugget, Assessment Set, Event, Activity, and Skill Profile) can be assigned a point value and associated with a game. When users are assigned to a game, they earn points as they complete the items in the game. Since the system is tracking points earned for each user, it can present various leaderboard listings showing who the top point earners are across everyone playing the game. This is the 'Master' leaderboard. The LMS also knows what groups each user belongs to, so it can also present the data for all the groups that are competing. These are the 'Groups' leaderboards. Finally, users can decide that they may not make it in the top five positions of the Master leaderboard, but think they can beat some of their peers in their own department, so they have the option to challenge those individual users directly. This is the 'Challenge' leaderboard.

The information and screen shots below will take you step by step through the process of setting global leaderboard defaults in the system, and overriding those at the individual game level.

## **Section 1: Setting Global Leaderboard Defaults**

1. In the OnPoint Course Manager application, select the Administration main menu, then choose Configuration from the dropdown. Select Customer from the expanded menu (Figure 1).

| Events & Activities Notifica | tions     | Administration                 | C Home  | 7 H   |  |  |  |
|------------------------------|-----------|--------------------------------|---------|-------|--|--|--|
|                              |           | Categories                     |         |       |  |  |  |
|                              |           | Catalogs                       |         |       |  |  |  |
|                              |           | Meta Tags                      |         | _     |  |  |  |
| V W X Y Z Show Roles: 10     | Usen      | Display Hierarch               | (       | druct |  |  |  |
| Login Id.                    | _         | Certifications                 |         | ply   |  |  |  |
| 1000                         | 1         | Global Glossary                |         |       |  |  |  |
| Customer                     |           | Configuration                  |         |       |  |  |  |
| Page Layouts                 |           | Content Authors                |         |       |  |  |  |
| Time Zones                   |           | Thumbnails & Badges<br>Publish |         |       |  |  |  |
| Custom Fields                |           |                                |         |       |  |  |  |
|                              | Licensing |                                |         |       |  |  |  |
|                              |           | Deletion Tasks                 |         |       |  |  |  |
| Technical Support Special    | st s      | Audit Trail                    |         |       |  |  |  |
| IC                           | V         | Transfer                       |         | •     |  |  |  |
| IC                           | V         | Import / Export                |         | •     |  |  |  |
|                              | 1         | File Management                |         |       |  |  |  |
| System Tester                |           | Reports                        |         |       |  |  |  |
| ic.                          |           | Custom Links                   |         |       |  |  |  |
| 2                            |           | System Administ                | tration | 2     |  |  |  |
| IC.                          | V         | VAMA                           | Learner |       |  |  |  |

2. From the Administration: Configuration screen, select the Course Manager subtab and scroll down to the Gamification section. This is where you will make any changes to the Gamification defaults for the Master, Groups, and Challenge Leaderboards (Figure 2). Simply change the Y (Yes) to N (No) to turn off the global leaderboard option for all newly created games.

|                                                                                                    | ONPOINT<br>DIGITAL<br>LMS/LCMS and Mobile Learning Solutions |                   |                |        |              |          |        |                |           |               |          |  |  |  |  |
|----------------------------------------------------------------------------------------------------|--------------------------------------------------------------|-------------------|----------------|--------|--------------|----------|--------|----------------|-----------|---------------|----------|--|--|--|--|
| Users & Groups                                                                                                    | Content                                                      | Assessments       | Skills & Games | Events | & Activities | Notifica | ations | Administration | 🔂 Ho      | me 김 Help     | C Logout |  |  |  |  |
| ADMINISTRATIO                                                                                                    |                                                              |                   |                |        |              |          |        |                |           |               |          |  |  |  |  |
| General                                                                                                    | e Manager                                                    | Content Viewer    | Performance M  | anager | Portal       | ellCast  | Docu   | iment Manager  | Email/SMS | User Security | 1        |  |  |  |  |
| The Refresh     Clear Config Cache     Add Default Values     Q Search     Welcome/Finish Messages     Mandatory User Information       Edit WebEx Settings     Edit WebEx Settings |                                                              |                   |                |        |              |          |        |                |           |               |          |  |  |  |  |
| 26 SMS Notificat                                                                                                    | tion Default                                                 |                   |                | Ν      | 4            |          |        |                |           |               | *        |  |  |  |  |
| 27 OPPM Assig                                                                                                    | nable Defau                                                  | lt                |                | Y      | (            |          |        |                |           |               |          |  |  |  |  |
| Gamification                                                                                                    |                                                              |                   |                |        |              |          |        |                |           |               |          |  |  |  |  |
| 28 Show Master                                                                                                    | Game Lead                                                    | lerboard          |                | Y      | (            |          |        |                |           |               |          |  |  |  |  |
| 29 Show Groups                                                                                                    | Game Lead                                                    | derboard          |                | Y      |              |          |        |                |           |               |          |  |  |  |  |
| 30 Show Challen                                                                                                    | ige Game L                                                   | eaderboard        |                | Y      | (            |          |        |                |           |               |          |  |  |  |  |
| Events                                                                                                    |                                                              |                   |                |        |              |          |        |                |           |               |          |  |  |  |  |
| 31 Event (Mahin                                                                                                    | ar Livo Stro                                                 | aming) Post Start | loin Time      | 1      | Figure 2     |          |        |                |           |               |          |  |  |  |  |

 If all three of the Game Leaderboard options are set to Yes (as it is above), the Administrator will see the detail for these items under the Skills & Games: Game Profile menu selection of Course Manager – Leaderboard subtab (Figure 3).

Note: The leaderboard Challenges only appears to Users.

OnPoint Digital, Inc. August 2014 All Rights Reserved 2 of 6

| Inform                              | ution As                      | sociated Obj                   | ects Assi                  | gnments     | Triggers Achieveme     | nts Trophies    | Leader Board |                  |               |          |        |         |        |            |      |         |
|-------------------------------------|-------------------------------|--------------------------------|----------------------------|-------------|------------------------|-----------------|--------------|------------------|---------------|----------|--------|---------|--------|------------|------|---------|
| iame: Onb                           | ooarding G                    | ame of Phor                    | 105                        |             |                        |                 | f.           | -                | Leaderboards: | 🖻 Master | Groups | Challen | je R   | ecalculate |      | Refresh |
| Leader B                            | loard                         |                                |                            |             |                        |                 |              |                  |               |          |        | s       | ort by | Score      | Name | Top     |
| T Filter ID                         | ) 📃 N                         | ame                            |                            | Group Al    |                        |                 |              | * Apply          | 1             |          |        |         |        |            |      |         |
| User Id                             | Name (cli                     | ck for details)                | Game P                     | oints Pen   | centage Score          | Accel Points    | Total Points | Score Date       |               |          |        |         |        |            |      |         |
| 1273                                | Harris, Pa                    | xige                           |                            | 1410        | 51.09%                 | 0               | 1410         | Aug-5-2014 10:46 |               |          |        |         |        |            |      |         |
| 2020                                | Holliday, I                   | Mike                           |                            | 30          | 1.09%                  | 0               | 30           | Aug-5-2014 10:46 |               |          |        |         |        |            |      |         |
| 1268                                | Brown, Ci                     | hafte                          |                            | 20          | 0.72%                  | 0               | 20           | Aug-5-2014 10:46 |               |          |        |         |        |            |      |         |
| 2                                   | Eastman,                      | Mark                           |                            | 0           | 0.00%                  | 0               | 0            | Aug-5-2014 10:46 |               |          |        |         |        |            |      |         |
| 1059                                | Pennywor                      | th, Alfred                     |                            | 0           | 0.00%                  | 0               | 0            | Aug-5-2014 10:46 |               |          |        |         |        |            |      |         |
| 535                                 | Parker, M                     | tary Jane                      |                            | 0           | 0.00%                  | 0               | 0            | Aug-5-2014 10:46 |               |          |        |         |        |            |      |         |
| 461                                 | Kent, Clar                    | rk                             |                            | 0           | 0.00%                  | 0               | 0            | Aug-5-2014 10:46 |               |          |        |         |        |            |      |         |
| 528                                 | strange, a                    | eclarri                        |                            | 0           | 0.00%                  | 0               | 0            | Aug-5-2014 10:46 |               |          |        |         |        |            |      |         |
| 4                                   | Ebel, Cha                     | bi                             |                            | 0           | 0.00%                  | 0               | 0            | Aug-5-2014 10:46 |               |          |        |         |        |            |      |         |
| 1999                                | Herndon,                      | Candica                        |                            | 0           | 0.00%                  | 0               | 0            | Aug-5-2014 10:46 |               |          |        |         |        |            |      |         |
| Game sco<br>Pointa will<br>Group Sc | ores last up<br>Il only be av | dated Aug-7-<br>varded for obj | 2014 07:43<br>ects complet | ed between  | Oct-15-2012 and Jun-25 | 5-2015          |              |                  |               |          |        |         |        |            |      |         |
| Group                               |                               | Type                           | Members                    | Total Point | s Normalization Fact   | tor* Normalized | 1 Points     |                  |               |          |        |         |        |            |      |         |
| Souther                             | m Region                      | Group                          | 14                         | .146        | 0.1 00                 | 000             | 1,460        |                  |               |          |        |         |        |            |      |         |
| Wester                              | n Region                      | Group                          | 0                          |             | 0 0.00                 | 000             | 0            |                  |               |          |        |         |        |            |      |         |
|                                     |                               | behands.                       |                            |             | 0 2.33                 | 122             | 0            |                  |               |          |        |         |        |            |      |         |

Figure 3

4. The User view will have a different view than the Administrator as they will be able to view all options that are set to Yes. In this example, users would see all three leaderboard options (Figure 4).

| Learning P   | Paths Cour         | rses Event                               | s Activities                                        | My Status                                     | Forums                  | Game         |                      |                   |                   |            |
|--------------|--------------------|------------------------------------------|-----------------------------------------------------|-----------------------------------------------|-------------------------|--------------|----------------------|-------------------|-------------------|------------|
| e Game Profi | le:                |                                          |                                                     |                                               |                         |              |                      |                   |                   |            |
| E            |                    | Onboard<br>Game of Phon<br>Game Start, C | ing Game of<br>es tracks all the act<br>oct-15-2012 | Phones<br>ion that new Cric<br>Game End. Jun- | ket Wireles:<br>25-2015 | s Sales Asso | ciates follow as the | / progress throug | h their onboardin | g process. |
| Game         | Leaderbo           | ards Ba                                  | idges                                               | -                                             |                         |              |                      |                   |                   |            |
| Game Lead    | ers <u>Group(s</u> | ) Challengi                              | List 🔶                                              |                                               |                         |              |                      |                   |                   |            |
| Rank Us      | er image – N       | lame                                     | Possible Points                                     |                                               | A                       | ccel. Points | Total Points         |                   |                   |            |
| 1            | •                  | larris, Paige                            |                                                     |                                               | 1410                    | 0            | 1410                 |                   |                   |            |
| 2            | н                  | Ioliiday, Mike                           | ř.                                                  |                                               | 30                      | 0            | 30                   |                   |                   |            |
| 3            | <b>e</b>           | Irown, Charlie                           |                                                     |                                               | 20                      | 0            | 20                   |                   |                   |            |
| 4            | <b>9</b> . •       | astman, Mark                             |                                                     |                                               | 0                       | 0            | 0                    |                   |                   |            |
|              |                    | lopin, Ivan                              |                                                     |                                               | 0                       | 0            | 0                    |                   |                   |            |

- 5. If any of the leaderboard default settings are set to N (No) in the Administration: Configuration or
- If any of the leaderboard default settings are set to N (No) in the Administration: Configuration area (Figure 5), the view will change for both the Administrator and the User.

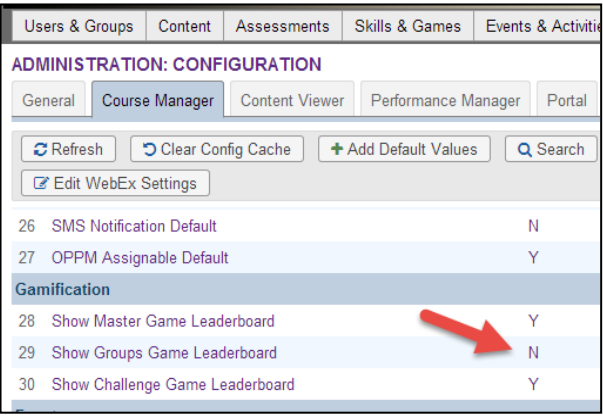

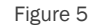

6. Administrators would see a more limited view on the Skills & Games: Game Profile screen. The example above shows the Groups game leaderboard set to N (No) so the Administrator will not have a view of the Groups (Figure 6) where previously in Figure 3 they did.

| ccel. Points<br>0<br>0 | Total Points<br>1410<br>30 | Apply Score Date Aug-5-2014 10:46 |
|------------------------|----------------------------|-----------------------------------|
| ccel. Points<br>0<br>0 | Total Points<br>1410<br>30 | Score Date<br>Aug-5-2014 10:46    |
| ccel. Points<br>0<br>0 | Total Points<br>1410<br>30 | Score Date<br>Aug-5-2014 10:46    |
| ccel. Points<br>0<br>0 | Total Points<br>1410       | Score Date<br>Aug-5-2014 10:46    |
| 0                      | 1410                       | Aug-5-2014 10:46                  |
| 0                      | 30                         |                                   |
| 0                      |                            | Aug-5-2014 10:46                  |
|                        | 20                         | Aug-5-2014 10:46                  |
| 0                      | 0                          | Aug-5-2014 10:46                  |
| 0                      | 0                          | Aug-5-2014 10:46                  |
| 0                      | 0                          | Aug-5-2014 10:46                  |
| 0                      | 0                          | Aug-5-2014 10:46                  |
| 0                      | 0                          | Aug-5-2014 10:46                  |
| 0                      | 0                          | Aug-5-2014 10:46                  |
| 0                      | 0                          | Aug-5-2014 10:46                  |
|                        | 0<br>0<br>0<br>0<br>0      |                                   |

Figure 6

7. The User view would also be modified (Figure 7). It would no longer show an option to view the Groups as it previously did in Figure 4.

|        | ★                | Onboard<br>Game of Pho<br>Game Start: | ding Game of Phon<br>ones tracks all the action that no<br>Oct-15-2012 Game En |
|--------|------------------|---------------------------------------|--------------------------------------------------------------------------------|
| Ga     | me Lea           | derboards E                           | Badges                                                                         |
| Game L | eaders <u>Ch</u> | allenge List                          |                                                                                |
| Rank   | User image       | Name                                  | Possible Points                                                                |
| 1      |                  | Harris, Paige                         |                                                                                |
| 2      | 3                | Holliday, Mike                        |                                                                                |
| 3      |                  | Brown, Charlie                        |                                                                                |
|        |                  | Figure 7                              | 7                                                                              |

## Section 2: Updating Leaderboard Settings within Games

Follow these steps to override the global default settings for a specific game.

1. In the OnPoint Course Manager application, select the Skills & Games main menu, then choose Game Profiles from the dropdown. The resulting list will display all the games that are currently in your database (Figure 8). Select the game you wish to update.

| X               | ONPOINT<br>DIGITAL<br>LMS/LCMS and Mobile Learning Solutions |              |             |                |              |         |  |  |  |  |  |  |  |  |  |
|-----------------|--------------------------------------------------------------|--------------|-------------|----------------|--------------|---------|--|--|--|--|--|--|--|--|--|
| Users &         | Groups                                                       | Content      | Assessments | Skills & Games | Events & Act | ivities |  |  |  |  |  |  |  |  |  |
| SKILLS          | & GAME                                                       | S: GAME      | PROFILES    | Skill Profiles |              |         |  |  |  |  |  |  |  |  |  |
| + Add (         | Game Prof                                                    | file         |             | Skill Sets     |              |         |  |  |  |  |  |  |  |  |  |
|                 |                                                              |              |             | Skills         |              |         |  |  |  |  |  |  |  |  |  |
| <b>▼</b> Filter | ID:                                                          | Name:        |             | Competencies   |              |         |  |  |  |  |  |  |  |  |  |
| ID              | Name (cli                                                    | ick to selec | t)          | Game Profiles  |              |         |  |  |  |  |  |  |  |  |  |
| 00037           | Cricket T                                                    | est Game     |             | Reports        | 08-171a      | y-2014  |  |  |  |  |  |  |  |  |  |
| General         |                                                              |              |             |                |              |         |  |  |  |  |  |  |  |  |  |
| 00001           | Onboardi                                                     | ng Game of   | Phones      |                | <b>15-Oc</b> | t-2012  |  |  |  |  |  |  |  |  |  |
| Metro Ba        | ank                                                          |              |             |                |              |         |  |  |  |  |  |  |  |  |  |
| 00036           | Test 2                                                       |              |             |                | 16-Ja        | n-2013  |  |  |  |  |  |  |  |  |  |
| OnPoint         | Testing                                                      |              |             |                |              |         |  |  |  |  |  |  |  |  |  |
| 00035           | Loblaw Te                                                    | est          |             |                | 16-Ja        | n-2013  |  |  |  |  |  |  |  |  |  |
| 00038           | Sample N                                                     | Aaster Gam   | e           |                | 31-Jul       | -2014   |  |  |  |  |  |  |  |  |  |
|                 |                                                              |              | Figure      | 8              |              |         |  |  |  |  |  |  |  |  |  |

 Once you have selected the game, the next screen will display all the specific information about this game. Select the Leaderboard subtab. Notice in the upper right hand of the screen there is a new option to select which of the three leaderboards this specific game will display: Master, Groups, and Challenge (Figure 9). The global default settings will be reflected via the checkbox selections.

| CVIII C D | GAMES GAME PROP          | 1 F          |                  |          |              |               |                  |                                                   |
|-----------|--------------------------|--------------|------------------|----------|--------------|---------------|------------------|---------------------------------------------------|
|           | dance. dance Prov        |              |                  |          | 147272       | Landa David   |                  |                                                   |
| e mr      | ation Associated Ubject  | 15 Assgnner  | ts inggets v     | Chevenet | 5 (10,0085   | readel cloard |                  |                                                   |
| Game On   | carding Game of Phone    | 5            |                  |          |              |               |                  | Leaderbaards: 10 Master 21 Groups 21 Challenge Re |
| Leader    | oard                     |              |                  |          |              |               |                  | Sort by S                                         |
| T File I  | Nare                     | Group        | (AI              |          |              |               | * 🖌 Aqoʻy 🤞      |                                                   |
| User H    | Name (click for details) | Garte Points | Percentage Score |          | Accel: Ponts | Total Pointa  | Score Date       |                                                   |
| 1273      | Haris, Paiga             | 1410         |                  | 51.09%   | 8            | 1410          | Aug-1-2014 14-25 |                                                   |
| 2020      | Holiday Mile             | 30           |                  | 1.09%    | 1            | 30            | Apr9-2014 11:58  |                                                   |
| 1263      | Brown, Charle            | 20           |                  | 0.72%    |              | Z             | Apr:9-2014 11:58 |                                                   |
| 2         | Eastman Wark             | 0            |                  | 6.00%    | . 0          | 0             | Apr:9-2014 11:58 |                                                   |
| 1142      | Sopin, kan               | 0            |                  | 0.00%    | 4            | 0             | Apr-9-2014 11:58 |                                                   |
| 1099      | Boyette, Alan            | 0            |                  | 0.00%    |              | 0             | Apr-9-2014 11:58 |                                                   |
| 1087      | Arbuckie Spanky          | 0            |                  | 0.00%    |              | 0             | Apr-9-2814 11:58 |                                                   |
| 1060      | Talafero Dornis          | 0            |                  | 0.00%    | 0            | 0             | Apr 9 2014 11:58 |                                                   |
| 1053      | Pannyvorth, Alfred       | 0            |                  | 0.00%    |              | 0             | Apr-9-2014 11:58 |                                                   |
| 4         | Exel, Oast               | 0            |                  | 6.00%    |              | 0             | Apr-9-2014 11:58 |                                                   |

3. The options that are checked will determine the views that Administrators and Users will have of the leaderboards for this particular game. For example, if the option for the master is un-checked, the below image is what the Administrator would see (Figure 10) Under the Skills & Games area, where the User ID and scoring details no longer appear as they did in Figure 9.

| l  | Jsers & Groups                                                                                    | Content       | Assessments       | Skills & Gam       | es Ev    | vents & Activities  | Notification | s Administration |  | 😭 Home | Help | 🔂 Logout |  |  |  |
|----|---------------------------------------------------------------------------------------------------|---------------|-------------------|--------------------|----------|---------------------|--------------|------------------|--|--------|------|----------|--|--|--|
| Sł | KILLS & GAME                                                                                      | S: GAME       | PROFILE           |                    |          |                     |              |                  |  |        |      |          |  |  |  |
|    | Information                                                                                       | Associate     | d Objects As      | signments Tri      | iggers   | Achievements        | Trophies     | Leader Board     |  |        |      |          |  |  |  |
| Ga | Game: Onboarding Game of Phones Leaderboards: 🗌 Master 🗹 Groups 🖉 Challenge Recalculate 🗊 Refresh |               |                   |                    |          |                     |              |                  |  |        |      |          |  |  |  |
| L  | eader Board                                                                                       |               |                   |                    |          |                     |              |                  |  |        |      |          |  |  |  |
| I  | Not shown                                                                                         |               |                   |                    |          |                     |              |                  |  |        |      |          |  |  |  |
|    |                                                                                                   |               |                   |                    |          |                     |              |                  |  |        |      |          |  |  |  |
| 0  | sroup Scores                                                                                      |               |                   |                    |          |                     |              |                  |  |        |      |          |  |  |  |
|    | Not shown                                                                                         |               |                   |                    |          |                     |              |                  |  |        |      |          |  |  |  |
|    | * The point norma                                                                                 | lization fact | or is based on th | e ratio of the gro | oup size | to the largest grou | ıp size      |                  |  |        |      |          |  |  |  |

Figure 10

4. Using the same example as above, the Users' view will also change (Figure 11) wherein they will no longer see the Master leaderboard (called 'Game Leaders') as they did in Figure 7. but will still see the other options (Group(s) and Challenge (called 'Challenge List').

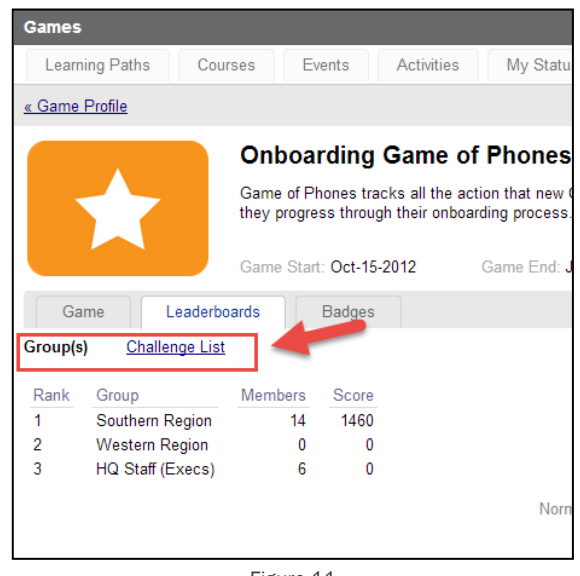

Figure 11

**Tips:** If you create a game and are looking to only use it for point generation, please contact OnPoint for a discussion of how the points aggregator utility works. This function can provide total points earned for a user to their portal or mobile interface.

**Tips:** Unless you are sure you will NOT use a particular type of leaderboard, the best practice is to default all three leaderboard options to Y (Yes) in the Administration: Configuration area, then simply override these settings for individual games where desired. The less an Admin has to deal with decisions at the unique game level, the better, and the more consistency you can bring to each and every game, the better experience you will provide to your users.

OnPoint Digital, Inc. August 2014 All Rights Reserved 6 of 6